# Dynamic System Analysis (DSA) を使用した稼動システムのインベントリー情報収 集について

# 本文

IBM Dynamic System Analysis (DSA)は、サーバーのインベントリ情報を収集し、ファイル出力することが可能な診断ツールです。

稼動システムのインベントリー情報を収集することで、障害時の問題判別を円滑に実施することができま す。

以下のIBMのWebサイトから入手することが可能です。

IBM Dynamic System Analysis (DSA) http://www-947.ibm.com/support/entry/portal/docdisplay?Indocid=SERV-DSA

使用するサーバーの機種や用途に応じて、適切なバージョンを選択いただけますが、 本文書では、システムにはDSAのプログラムを導入しない、DSA Portable Editionを使った、ログ取得方法、 ドライバーやファームウェアのバージョン確認方法について、ご案内いたします。

DSA Portable Edition

CD/DVD、メモリーキー等にDSAのプログラムを保存し、必要に応じてシステム上でDSAを実行します システムにはDSAのプログラムを導入しません

※英語表記になりますが、IBM Dynamic System Analysis (DSA)のご利用方法については、下記サイトより ユーザーズガイドを入手いただけます。

IBM Dynamic System Analysis (DSA) Installation and User's Guide - IBM BladeCenter and System x http://www-947.ibm.com/support/entry/portal/docdisplay?Indocid=MIGR-5084901

# 1. IBM Dynamic System Analysis (DSA) の入手方法

以下のIBMのWebサイトから入手することが可能です。

IBM Dynamic System Analysis (DSA) http://www-947.ibm.com/support/entry/portal/docdisplay?Indocid=SERV-DSA

※2011年7月11日時点での、最新のDSA Portable Editionはv3.40です。

情報を収集するサーバーのOS環境に合わせて、DSA Portableをダウンロードします。

Windows Portable Red Hat Enterprise Linux 3 Portable Red Hat Enterprise Linux 4 Portable Red Hat Enterprise Linux 5 Portable Red Hat Enterprise Linux 6 Portable SUSE Linux Enterprise Server 9 Portable SUSE Linux Enterprise Server 10 Portable SUSE Linux Enterprise Server 11 Portable VMware Portable

※「Show Supported Systems」をクリックいただくと、各バージョンでサポートされているSystem x、 BladeCenterをご確認いただけます。 サポートシステムリストに表示されていない機種については、DSAのサポートはございません。

#### 2. DSA実行手順

ここでは、USBメモリーキーへDSA Portable Editionを保存し、 USBメモリーキー上へ診断結果をHTMLファイル形式で保存する手順をご案内いたします。

利用するDSAのバージョンによっては以下、実行例のように動作しない場合がございます。前提条件、注意 点を含めて詳細な使用方法については各DSAパッケージ付属のReadmeファイルをご参照ください。

#### Windows版

Windows Portable v3.40は、32bit版と64bit版がございます。

32bit版 ibm\_utl\_dsa\_dsyt85t-3.40\_portable\_windows\_i386.exe 64bit版 ibm\_utl\_dsa\_dsyt85t-3.40\_portable\_windows\_x86-64.exe

1. 上記のいずれか、ダウンロードされたexeファイルを、USBメモリーキーの適当な場所(DSAフォルダ等)に コピーします。

2. USBメモリーキーを対象サーバーに接続し、コマンドプロンプトから以下を実行します。

32bit版をご利用の場合: E:¥DSA¥ibm\_utl\_dsa\_dsyt85t-3.40\_portable\_windows\_i386.exe -v -c -d E:¥DSA¥DSA\_Output

64bit版をご利用の場合: E:¥DSA¥ibm\_utl\_dsa\_dsyt85t-3.40\_portable\_windows\_x86-64.exe -v -c -d E:¥DSA¥DSA\_Output

※上記コマンド例は、USBメモリーキーがEドライブとして認識されており、ダウンロードしたDSAのファイルが USBメモリーキーのDSAフォルダにある場合になります。 ※上記コマンドでは、診断結果を、HTMLファイル形式で、E:¥DSA¥DSA\_Output フォルダへ出力するための ものです。

3. USBメモリーキーのDSAフォルダの下に、DSA\_Outputフォルダが作成され、DSAの実行結果がhtmlファ

イル形式で格納されます。

DSA\_Outputフォルダ内の<machine\_type\_model>\_<serial\_no>\_<date>-<time>フォルダにindex.htmlファイルが ございますので、これをInternet ExplorerなどのWebブラウザで開いてDSA Portable実行結果をご確認いた だけます。

#### Linux版

該当バージョンのファイルを該当システムの最新のDSAパッケージをダウンロードします。 例:(ibm\_utl\_dsa\_dsyt85t-3.40\_portable\_rhel5\_i386.bin) <= RedHat Enterprise Linux 5(32-bit) v3.40となります。

1. ダウンロードされたbinファイルを、USBメモリーキーの適当な場所(tmpフォルダ等)にコピーします。

2. USBメモリーキーを対象サーバーに接続し、tmpフォルダに移動します。 # cd /tmp

3. ファイル属性を実行属性に変更します。 # chmod +x ibm\_utl\_dsa\_dsyt80s-3.40\_portable\_rhel5\_i386.bin

4. 以下コマンドを実行します。 ./ibm\_utl\_dsa\_dsyt80s-3.40\_portable\_rhel5\_i386.bin -v -c -d /tmp/DSA\_Output

※上記コマンドでは、診断結果を、HTMLファイル形式で、/tmp/DSA\_Output へ出力するためのものです。

5. USBメモリーキーのtmpフォルダの下に、DSA\_Outputフォルダが作成され、DSAの実行結果がhtmlファイル形式で格納されます。

DSA\_Outputフォルダ内の<machine\_type\_model>\_<serial\_no>\_<date>-<time>フォルダにindex.htmlファイルが ございますので、これをFirefoxなどのWebブラウザで開いてDSA Portable実行結果をご確認いただけます。

#### VMware版

ESXの場合:

該当のバージョンのファイルをダウンロードいただき、USBメモリーキー等へ保存してください。 例:( ibm\_utl\_dsa\_dsyt85t-3.40\_portable\_vmware\_4.x.bin ) <= VMware ESX 4.0版 v3.40となります。

1. ダウンロードされたbinファイルを、USBメモリーキーの適当な場所(tmpフォルダ等)にコピーします。

USBメモリーキーを対象サーバーに接続し、tmpフォルダに移動します。
# cd /tmp

3. ファイル属性を実行属性に変更します。 # chmod +x ibm\_utl\_dsa\_dsyt85t-3.40\_portable\_vmware\_4.x.bin

4. 以下コマンドを実行します。

./ibm\_utl\_dsa\_dsyt85t-3.40\_portable\_vmware\_4.x.bin -v -c -d /tmp/DSA\_Output

5. USBメモリーキーのtmpフォルダの下に、DSA\_Outputフォルダが作成され、DSAの実行結果がhtmlファイル形式で格納されます。

DSA\_Outputフォルダ内の<machine\_type\_model>\_<serial\_no>\_<date>-<time>フォルダにindex.htmlファイルが ございますので、これをFirefoxなどのWebブラウザで開いてDSA Portable実行結果をご確認いただけます。

ESXiの場合:

ESXiにはコンソールがないため、リモート環境より以下のコマンドを実行します。

[実行ファイルの場所]¥[実行ファイル名] --vmware-esxi [LoginID]:[Password]@[IP address] -v -c -d [保存 先]

使用する実行ファイルは、リモート環境のOSに合わせてWEBよりダウンロードいただけます。 「1. IBM Dynamic System Analysis (DSA) の入手方法」をご参照ください。

Windows 32bit版 ibm\_utl\_dsa\_dsyt85t-3.40\_portable\_windows\_i386.exe Windows 64bit版 ibm\_utl\_dsa\_dsyt85t-3.40\_portable\_windows\_x86-64.exe Linux ibm\_utl\_dsa\_dsyt85t-3.40\_portable\_rhel5\_i386.bin

例:

Windows リモート環境からESXiサーバーへDSAを実行する場合

32bit版をご利用の場合: E:¥DSA¥ibm\_utl\_dsa\_dsyt85t-3.40\_portable\_windows\_i386.exe --vmware-esxi root:password@192.168.50.120 -v -c -d E:¥DSA¥DSA\_Output

64bit版をご利用の場合: E:¥DSA¥ibm\_utl\_dsa\_dsyt85t-3.40\_portable\_windows\_x86-64.exe --vmware-esxi root:password@192.168.50.120 -v -c -d E:¥DSA¥DSA\_Output

※上記コマンド例は、USBメモリーキーがEドライブとして認識されており、ダウンロードしたDSAのファイルが USBメモリーキーのDSAフォルダにある場合になります。 ※上記コマンドでは、診断結果を、HTMLファイル形式で、E:¥DSA¥DSA\_Output フォルダへ出力するための ものです。

Linux 環境からリモートでESXiサーバーへDSAを実行する場合

./ibm\_utl\_dsa\_dsyt80s-3.40\_portable\_rhel5\_i386.bin --vmware-esxi root:password@192.168.50.120 -v -c -d /tmp/DSA\_Output

※上記コマンドでは、診断結果を、HTMLファイル形式で、/tmp/DSA\_Output へ出力するためのものです。

5. USBメモリーキーのtmpフォルダの下に、DSA\_Outputフォルダが作成され、DSAの実行結果がhtmlファイル形式で格納されます。

DSA\_Outputフォルダ内の<machine\_type\_model>\_<serial\_no>\_<date>-<time>フォルダにindex.htmlファイルが ございますので、これをFirefoxなどのWebブラウザで開いてDSA Portable実行結果をご確認いただけます。

<DSA Windows Portable v3.40のコマンドオプション>

※DSAのバージョンによってコマンドオプションが異なる可能性がございます。 ご利用になるDSAのバージョンが異なる場合はReadme.txtの「3.0 USING DSA COMMAND-LINE OPTIONS」、またはユーザーズガイドの「Appendix B」より「DSA command」をご参照ください。

-?, -h DSAコマンドラインオプションのヘルプを表示します(シンタックスとオプションについての説明が表示されます)

Display help for DSA command-line options.

- -c -d オプションで指定されたディレクトリーを作成します(存在しない場合) ディレクトリーがすでに存在する場合には、何もしません Create directory specified by -d option.
- -d <dir> DSAの出力ファイルをデフォルトロケーションではなく、指定したディレクトリーへ保存し

ます

デフォルトロケーションは、%SystemDrive%¥IBM\_Support になります ディレクトリーを作成する「-c」オプションを合わせて利用いただけます。 Place DSA output files in the specified directory rather than in the default location, which is %SystemDrive%¥IBM\_Support.

-v HTMLファイル形式で、ファイルを出力します。
Create HTML output files.

注意: 全てのオプションは全て1つかそれ以上のスペースで区切る必要があります。

# 3. 取得情報の確認方法

DSA実行時にファイル出力先として指定いただいたフォルダ内に、 <machine\_type\_model>\_<serial\_no>\_<date>-<time>フォルダがあり、 この中のindex.htmlファイルをInternet ExplorerなどのWebブラウザで開いてDSA Portable実行結果をご確認 いただけます。

Software欄 ▪Installed Applications インストールされているアプリケーション(IBM Systems Director、MegaRAID Storage Manger等)のバージョンが確認できます。

## Device Drivers

インストールされているドライバーのバージョンが確認できます。

# Hardware欄

Firmware/VPD

各デバイスのFirmware Versionを確認できます。

以下の例では、右側の「Broadcom Ethernet Device」のファームウェアバージョンが「5.2.2」、 「IMM(Integrated Management Module)」のバージョンが、「1.25」、Build Numberが「YUOO91K」であることがご 確認いただけます。

| IBM.                                                                        | Dynamic Sys                                  | tem Analysis        | Sy            | System x〇〇〇〇-[機種型番]                                         |         |   |
|-----------------------------------------------------------------------------|----------------------------------------------|---------------------|---------------|-------------------------------------------------------------|---------|---|
| Software<br>System Overview<br>Installed Applications<br>Installed Hotfixes | Firmware/                                    | VPD                 |               |                                                             |         |   |
| Device Drivers                                                              | Name                                         | Manufacturer        | Product Name  | Device                                                      | Version | В |
| System Senices                                                              | ATA Device                                   | MATSHITA            | DVD-ROM UJ890 | Port:0 Target:0 Bus:0 Lun:0                                 | WAA3    |   |
| Network Settings<br>Resource Utilization                                    | Broadcom Etherne<br>Device<br>(E41F13B40B8A) | t Broadcom Corp.    |               | Broadcom BCM5709C<br>NetXtreme II GigE (NDIS VBD<br>Client) | 5.2.2   |   |
| Processes<br>OS Configuration                                               | Broadcom Etherne<br>Device<br>(E41F13B40B88) | t Broadcom Corp.    |               | Broadcom BCM5709C<br>NetXtreme II GigE (NDIS VBD<br>Client) | 5.2.2   |   |
| Hardware<br>Hardware Inventory                                              | Broadcom Etherne<br>Device<br>(E41F13D5F1BC) | t<br>Broadcom Corp. |               | Broadcom BCM5709C<br>NetXtreme II GigE (NDIS VBD<br>Client) | 5.2.2   |   |
| Firmware/VPD<br>IMM Configuration                                           | Broadcom Etherne<br>Device<br>(E41F13D5F1BE) | t<br>Broadcom Corp. |               | Broadcom BCM5709C<br>NetXtreme II GigE (NDIS VBD<br>Client) | 5.2.2   |   |
| Environmentals                                                              | Diagnostic VPD                               |                     |               |                                                             | 3.30    | D |
| Drive Health<br>LSI Controller                                              | Integrated<br>Management Mod                 | ule IBM             |               |                                                             | 1.25    | Y |

#### 「Firmware/VPD」の表示例

| Filmwale |      |              |              |        |         |             |  |
|----------|------|--------------|--------------|--------|---------|-------------|--|
|          | Name | Manufacturer | Product Name | Device | Version | BuildNumber |  |

| Broadcom Ethernet<br>Device ( ) | Broadcom Corp. | Broadcom BCM5709C NetXtrem<br>II GigE (NDIS VBD Client) | <sup>e</sup> 5.2.2 |  |
|---------------------------------|----------------|---------------------------------------------------------|--------------------|--|
| Broadcom Ethernet<br>Device ( ) | Broadcom Corp. | Broadcom BCM5709C NetXtrem<br>II GigE (NDIS VBD Client) | <sup>a</sup> 5.2.2 |  |
| Broadcom Ethernet<br>Device ( ) | Broadcom Corp. | Broadcom BCM5709C NetXtrem<br>II GigE (NDIS VBD Client) | <sup>2</sup> 5.2.2 |  |
| Broadcom Ethernet<br>Device ( ) | Broadcom Corp. | Broadcom BCM5709C NetXtrem<br>II GigE (NDIS VBD Client) | 5.2.2              |  |

# ※搭載されているポート数だけ、NICデバイス名が表示されます。()内にはそれぞれのMACアドレスが表示

| され | h | ます | - 。 |  |
|----|---|----|-----|--|
|    |   |    |     |  |

| Integrated Management<br>Module | IBM |  | 1.25 | YUOO91K |
|---------------------------------|-----|--|------|---------|

#### ※IMMのバージョンとBuild IDの情報です。

| ServeRAID M5015<br>SAS/SATA Controller<br>Package Build   |          | ServeRAID M5015 SAS/SATA<br>Controller(1,0) | 12.7.0-0020 |  |
|-----------------------------------------------------------|----------|---------------------------------------------|-------------|--|
| ServeRAID M5015<br>SAS/SATA Controller<br>Physical Device | IBM-ESXS | Disk Drive                                  | SC16        |  |
| ServeRAID M5015<br>SAS/SATA Controller<br>Physical Device | IBM-ESXS | Disk Drive                                  | SC16        |  |

# ※上記はServeRAID M5015アダプターのファームウェアパッケージバージョンと、搭載されている物理ドライ

#### ブのファームウェアバージョンです。 DIOSHUEFI

| BIOS/UEFI                                   |             |         |                |  |  |  |
|---------------------------------------------|-------------|---------|----------------|--|--|--|
| Name                                        | BuildNumber | Version | ReleaseDate    |  |  |  |
|                                             |             |         |                |  |  |  |
| System uEFI                                 | D6E150CUS   | 1.11    | 02/08/2011 00: |  |  |  |
| ServeRAID M5015 SAS/SATA Controller<br>BIOS |             | 3.13.00 |                |  |  |  |

※ServeRAID M5015アダプターのBIOSバージョンです。

#### 「Installed Applications」 表示例

| Installed Applications              |           |                 |
|-------------------------------------|-----------|-----------------|
| Name                                | Version   | Publisher       |
|                                     |           |                 |
| IBM Systems Director Common Agent   | 8.2.1     | IBM Corporation |
| IBM Systems Director Platform Agent | 8.2.1     | IBM Corporation |
|                                     |           |                 |
| MegaRAID Storage Manager v8.16.0300 | 8.16.0300 | LSICorp         |

Device Driver 表示例

| Device Drivers |                           |         |            |                         |                           |                        |                        |  |  |
|----------------|---------------------------|---------|------------|-------------------------|---------------------------|------------------------|------------------------|--|--|
| Name           | Description               | State   | Startup    | Manufacturer            | Version                   | Created                | File<br>Size<br>(byte) |  |  |
|                |                           |         |            |                         |                           |                        |                        |  |  |
| b06bdrv        | Broadcom NetXtreme II VBD | Running | Boot Start | Broadcom<br>Corporation | 5.2.25.0 built by: WinDDK | 02/18/2011<br>05:48:27 | 483                    |  |  |
|                |                           |         |            |                         |                           |                        | _                      |  |  |

# ※Broadcom NetXtreme IIのドライバーバージョンです。

| megasas2 | megasas2 | Running | Boot Start | LSI Corporation | 4.17.2.64 built by: WinDDK | 02/18/2011<br>05:48:35 | 36 |
|----------|----------|---------|------------|-----------------|----------------------------|------------------------|----|
|          |          |         |            |                 |                            |                        |    |

※ServeRAID-M5015アダプターのドライバーになります。

# 関連情報

IBM ToolsCenter 機能説明資料

http://www.ibm.com/jp/domino04/pc/support/Sylphd07.nsf/jtechinfo/SYJ0-027181B